| Číslo a název šablony                           | III/2 Inovace a zkvalitnění výuky prostřednictvím ICT |
|-------------------------------------------------|-------------------------------------------------------|
| Číslo didaktického materiálu                    | EU-OVK-VZ-III/2-ZÁ-116                                |
| Druh didaktického materiálu                     | DUM                                                   |
| Autor                                           | Ing. Renata Zárubová                                  |
| Jazyk                                           | čeština                                               |
| Téma sady didaktických materiálů                | Úvod do informatiky I                                 |
| Téma didaktického materiálu                     | Tvorba vlastní animace v Zoner GifAnimatoru           |
| Vyučovací předmět                               | Informatika                                           |
| Cílová skupina (ročník)                         | žáci ve věku 11–12 let                                |
| Úroveň žáků                                     | začátečníci                                           |
| Časový rozsah                                   | 1 vyučovací hodina                                    |
| Klíčová slova                                   | animace, animovaný gif, Zoner GifAnimator             |
| Anotace                                         | Studenti si procvičí vytváření vlastní animace        |
|                                                 | v programu Zoner GifAnimátor. Vyzkoušejí si           |
|                                                 | vyhledání animovaných gifů na internetu, jejich       |
|                                                 | rozklad na jednotlivé obrázky. Pracují samostatně.    |
| Použité zdroje                                  | CAFOUREK, Bohdan. Windows 7: kompletní příručka.      |
|                                                 | 1. vyd. Praha: Grada, 2010, 326 s. ISBN 978-80-247-   |
|                                                 | 3209-1.                                               |
|                                                 | ROUBAL, Pavel. Informatika a výpočetní technika pro   |
|                                                 | střední školy, 1. díl. 2. vyd. Brno: Computer Press,  |
|                                                 | 2003, 166 s. ISBN 80-722-6237-8.                      |
|                                                 | POLIPAL Davol Informatika a winočatní technika pro    |
|                                                 | střední školy 2 díl 2 vyd Brno: Computer Press        |
|                                                 | 2003 136 s ISBN 80-722-6292-9                         |
|                                                 | 2003, 130 3. 1301 00 722 0232 5.                      |
|                                                 | DANNHOFEROVÁ, Jana. 1001 tipů a triků pro             |
|                                                 | Microsoft Word 2007-2010. Vyd. 1. Brno: Computer      |
|                                                 | Press, 2011, 408 s. ISBN 978-80-251-3439-9.           |
|                                                 | ROUBAL, Pavel. <i>Počítačová grafika pro úplné</i>    |
|                                                 | začátečníky. 2. vyd. Brno: Computer Press, 2004, 171  |
|                                                 | s. ISBN 80-722-6896-1.                                |
| Typy k metodickému postupu učitele,             | V pracovním listu je zadání cvičení vycházející       |
| doporučené výukové metody, způsob               | z vysvětlené látky a příklad vypracovaného cvičení.   |
| hodnocení, typy k individualizované výuce apod. | Návrh způsobu hodnocení:                              |
|                                                 | ohodnocení samostatné práce během hodiny,             |
|                                                 | vypracované cvičení                                   |

#### Metodický list k didaktickému materiálu

#### Prohlášení autora

Tento materiál je originálním autorským dílem. K vytvoření tohoto didaktického materiálu nebyly použity žádné externí zdroje s výjimkou zdrojů citovaných v metodickém listu.

Obrázky, fotografie, animované gify a snímky obrazovek pocházejí od autora.

# 116. Tvorba vlastní animace v Zoner GifAnimatoru

## Pracovní list

## Cvičení

- 1. Vytvořte si složku pojmenovanou Vaším příjmením
- Připravte si 5–6 obrázků (potřebujete obrázky, kde bude rozkreslený pohyb nebo nějaká jiná změna – např. míč se pohybuje, kytička roste, opadávají jí kvítka, ...). Obrázky připravte v programu Malování
- 3. Vytvořte vlastní animaci. Soubor uložte do Vaší složky s příponou gif (např. animace.gif)
- 4. Použijte svoji již dříve vytvořenou animaci nebo si najděte na internetu animovaný gif (např. z webů http://sirmi.ic.cz nebo http://gifzona.com/chehia.htm)
- 5. Animovaný obrázek uložte do své složky pod názvem animace.gif. (stahujete-li z webu, zkontrolujte, zda je soubor v pořádku není-li zavirovaný)
- 6. Tento obrázek otevřete v programu Zoner GifAnimator
- 7. Uložte jednotlivé snímky jako obrázek1.bmp, obrázek2.bmp ...
- 8. Napište, z kolika snímků se animace skládá.
- 9. Napište velikost původního animovaného gifu.
- 10. Vložte okno, kde jsou znázorněny velikosti obrázků z jednotlivých snímků, setříděno dle velikosti (okno bude mít zobrazení Podrobnosti, jednotlivé obrázky budou setříděné velikostí = klik na název sloupce Velikost).
- Zapište celkovou velikost obrázků, z kterých se původní animace skládá Obrázek1.bmp, obrázek2.bmp, ...(vyberte všechny obrázky ze snímků, pravé tlačítko myši, vlastnosti – zobrazí se celková velikost).
- 12. Použijte své fotografie nebo si najděte si na internetu 5–6 fotografií rostlin, dodržte rozlišení 800x600.
- 13. Obrázky uložte do své složky.
- 14. Vytvořte animaci postupným střídáním obrázků, uložte ji pod názvem fotografie.gif.
- 15. Nakreslete v programu Malování auto. Velikost obrázku bude 200x100 pixelů (šířka 200 px, výška 100 px)
- 16. Vytvořte animaci s pohybem auta auto pojede z jedné strany na druhou, velikost pro pohyb bude 600x100 pixelů.
- 17. Výslednou animaci uložte pod názvem jedoucí auto.gif
- 18. Celou vytvořenou složku uložte do vyhrazeného místa na školním serveru (Srstudenti/IVT 1.A/Vaše skupina/11)

## Cvičení s řešením

- 1. Vytvořte si složku pojmenovanou Vaším příjmením
- Připravte si 5–6 obrázků (potřebujete obrázky, kde bude rozkreslený pohyb nebo nějaká jiná změna – např. míč se pohybuje, kytička roste, opadávají jí kvítka, ...). Obrázky připravte v programu Malování
- 3. Vytvořte vlastní animaci. Soubor uložte do Vaší složky s příponou gif (např. animace.gif)

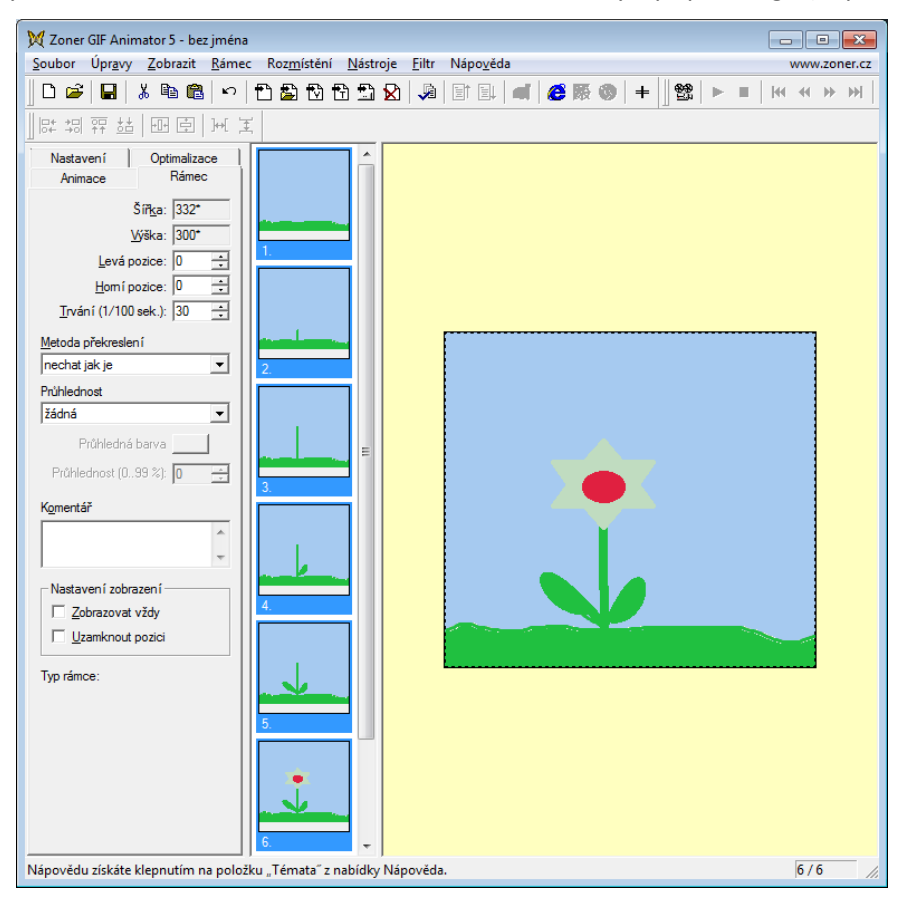

- 4. Použijte svoji již dříve vytvořenou animaci nebo si najděte na internetu animovaný gif (např. z webů http://sirmi.ic.cz nebo http://gifzona.com/chehia.htm)
- 5. Animovaný obrázek uložte do své složky pod názvem animace.gif. (stahujete-li z webu, zkontrolujte, zda je soubor v pořádku není-li zavirovaný)
- 6. Tento obrázek otevřete v programu Zoner GifAnimator
- 7. Uložte jednotlivé snímky jako obrázek1.bmp, obrázek2.bmp ...
- 8. Napište, z kolika snímků se animace skládá.
- 9. Napište velikost původního animovaného gifu.
- 10. Vložte okno, kde jsou znázorněny velikosti obrázků z jednotlivých snímků, setříděno dle velikosti (okno bude mít zobrazení Podrobnosti, jednotlivé obrázky budou setříděné velikostí = klik na název sloupce Velikost).
- Zapište celkovou velikost obrázků, z kterých se původní animace skládá Obrázek1.bmp, obrázek2.bmp, ...(vyberte všechny obrázky ze snímků, pravé tlačítko myši, vlastnosti – zobrazí se celková velikost).

| 🕅 Zoner GIF Animator 5 - mič.gif                                                                                                    | , • 💌        |
|----------------------------------------------------------------------------------------------------|--------------|
| <u>Soubor Úpravy Zobrazit R</u> ámec Roz <u>m</u> ístění <u>N</u> ástroje <u>F</u> iltr Nápo <u>v</u> ěda                                                                                                    | www.zoner.cz |
| [2] (M ← M )    = → (22    +   ⊕ ≋ ⓑ    2  12    6,    2    2    2    2    2    2                                                                                                    |              |
| 評 胡 羿 站   <b>100 臣</b>   Ⅲ 其                                                                                                    |              |
| Nastavení Optimalizace                                                                                                    |              |
| 5 PKgs: [800                                                                                                    |              |
| yjiika: 600                                                                                                    |              |
| Levá podce: 0                                                                                                    |              |
| Homi pozice: 0 💼                                                                                                    |              |
| Irvání (1/100 sek.): 15 🚖                                                                                                    |              |
| Metoda překreslení                                                                                                    |              |
| nechat jak je v 2.                                                                                                    |              |
| Philiednost                                                                                                    |              |
| pevná v                                                                                                    |              |
| Prühledné barva                                                                                                    |              |
| Prohlednost (0.99 %): 0 🛨                                                                                                    |              |
| Komentář                                                                                                    |              |
|                                                                                                    |              |
|                                                                                                    |              |
| Nastavení zobrazení —                                                                                                    |              |
| Zobrzovat vždy 4.                                                                                                    |              |
| □ □ □ Uzamknout pozici                                                                                                    |              |
| Tan rinner: htmana fine color)                                                                                                    |              |
| () Promote control and the control of the control of the control o |              |
| 5.                                                                                                    |              |
|                                                                                                    |              |
|                                                                                                    |              |
|                                                                                                    |              |
|                                                                                                    |              |
|                                                                                                    | l            |
|                                                                                                    |              |
| Nápovědu získáte klepnutím na položku "Témata" z nabídky Nápověda.                                                                                                    | 1/9 //.      |

# Animace je složená z 9ti obrázků

# Původní velikost je velká 12 913 kB

| Název položky | Datum změny     | Тур              | Velikost  |
|---------------|-----------------|------------------|-----------|
| 💷 míč.gif     | 27.11.2012 8:18 | Bitmapový obráze | 12 913 kB |
| 🌆 míč1.jpg    | 27.11.2012 8:12 | Bitmapový obráze | 17 kB     |
| 🌆 míč2.jpg    | 27.11.2012 8:12 | Bitmapový obráze | 17 kB     |
| 🌆 míč3.jpg    | 27.11.2012 8:12 | Bitmapový obráze | 17 kB     |
| 편 míč4.jpg    | 27.11.2012 8:13 | Bitmapový obráze | 17 kB     |
| 🌆 míč5.jpg    | 27.11.2012 8:13 | Bitmapový obráze | 17 kB     |
| 편 míč6.jpg    | 27.11.2012 8:14 | Bitmapový obráze | 17 kB     |
| 甅 míč7.jpg    | 27.11.2012 8:14 | Bitmapový obráze | 17 kB     |
| 편 míč8.jpg    | 27.11.2012 8:15 | Bitmapový obráze | 17 kB     |
| 甅 míč9.jpg    | 27.11.2012 8:16 | Bitmapový obráze | 17 kB     |

| 🗇 míč9.jpg,           | . – vlastnosti 🎫                                   |  |
|-----------------------|----------------------------------------------------|--|
| Obecné Pod            | robnosti                                           |  |
|                       | 9 souborů, 0 složek                                |  |
| Typ:                  | Soubory typu Bitmapový obrázek JPEG                |  |
| Umístění:             | Vše ve složce C: \Users \Renata \Desktop \DUMy 101 |  |
| Velikost:             | 148 kB (151 557 bajtů)                             |  |
| Velikost na<br>disku: | 180 kB (184 320 bajtů)                             |  |
| Atributy:             | Den pro čtení<br>Skrytý                            |  |
|                       | OK Storno Použít                                   |  |

- 12. Použijte své fotografie nebo si najděte si na internetu 5–6 fotografií rostlin, dodržte rozlišení 800x600.
- 13. Obrázky uložte do své složky.
- 14. Vytvořte animaci postupným střídáním obrázků, uložte ji pod názvem fotografie.gif.

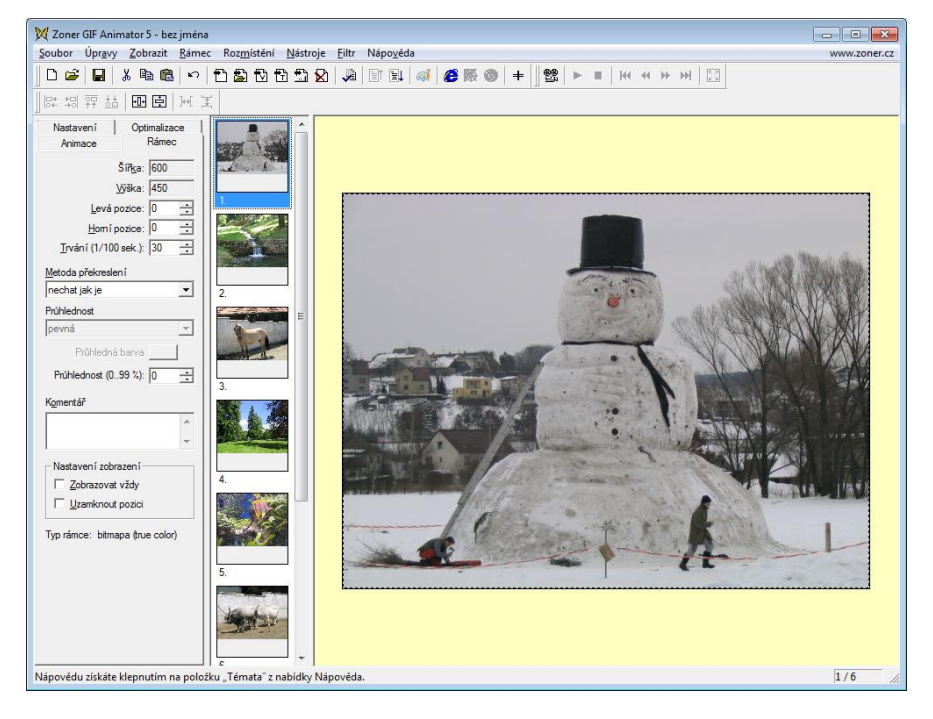

- 15. Nakreslete v programu Malování auto. Velikost obrázku bude 200x100 pixelů (šířka 200 px, výška 100 px)
- 16. Vytvořte animaci s pohybem auta auto pojede z jedné strany na druhou, velikost pro pohyb bude 600x100 pixelů.
- 17. Výslednou animaci uložte pod názvem jedoucí auto.gif

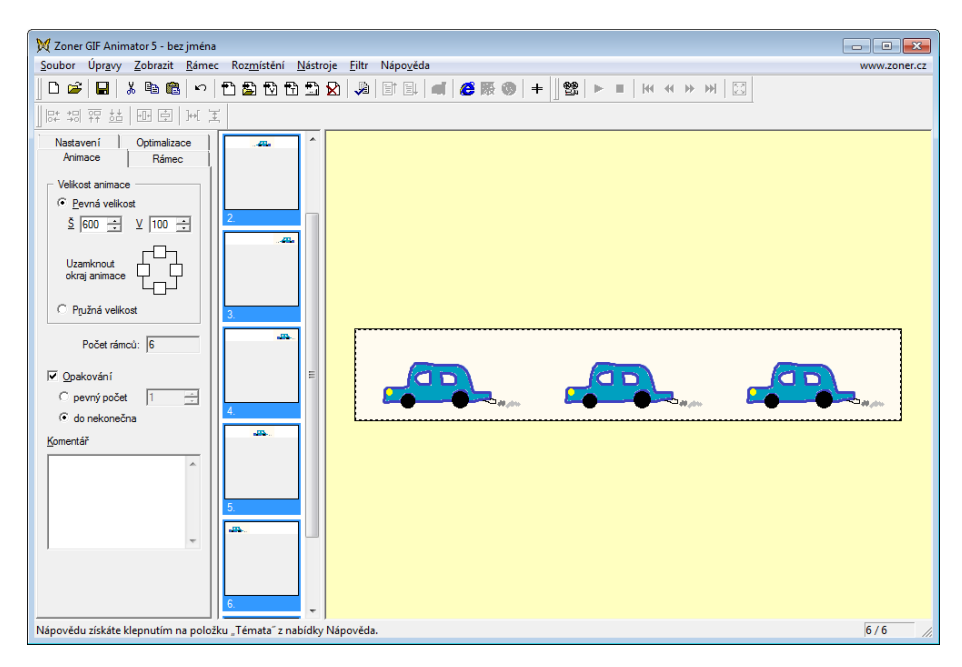

18. Celou vytvořenou složku uložte do vyhrazeného místa na školním serveru (Sr-studenti/IVT 1.A/Vaše skupina/11)